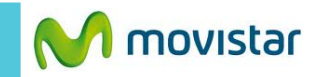

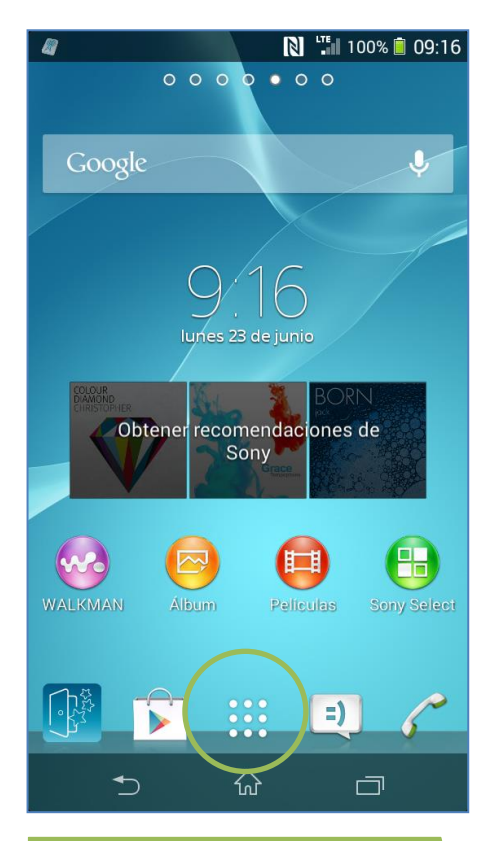

La configuración de Internet ya viene activada por defecto.

En la pantalla de inicio presionar el **icono de menú.** 

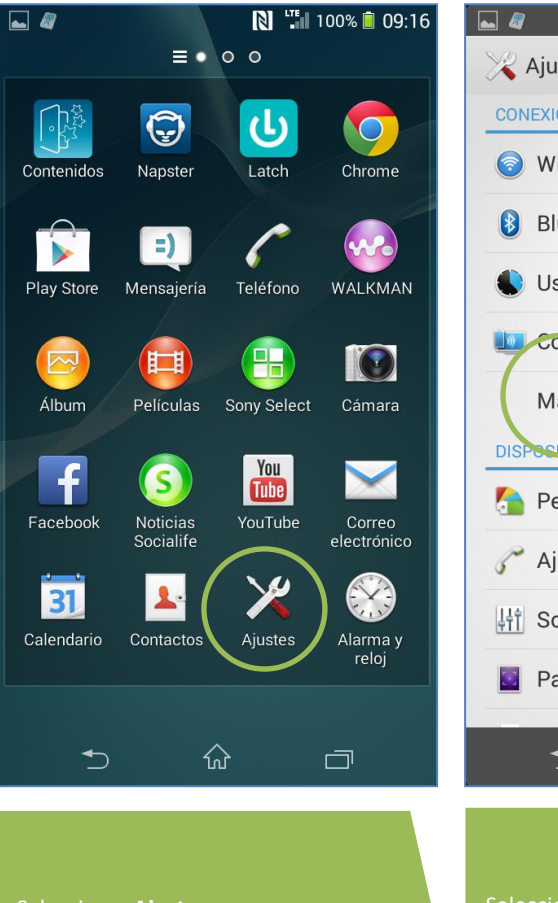

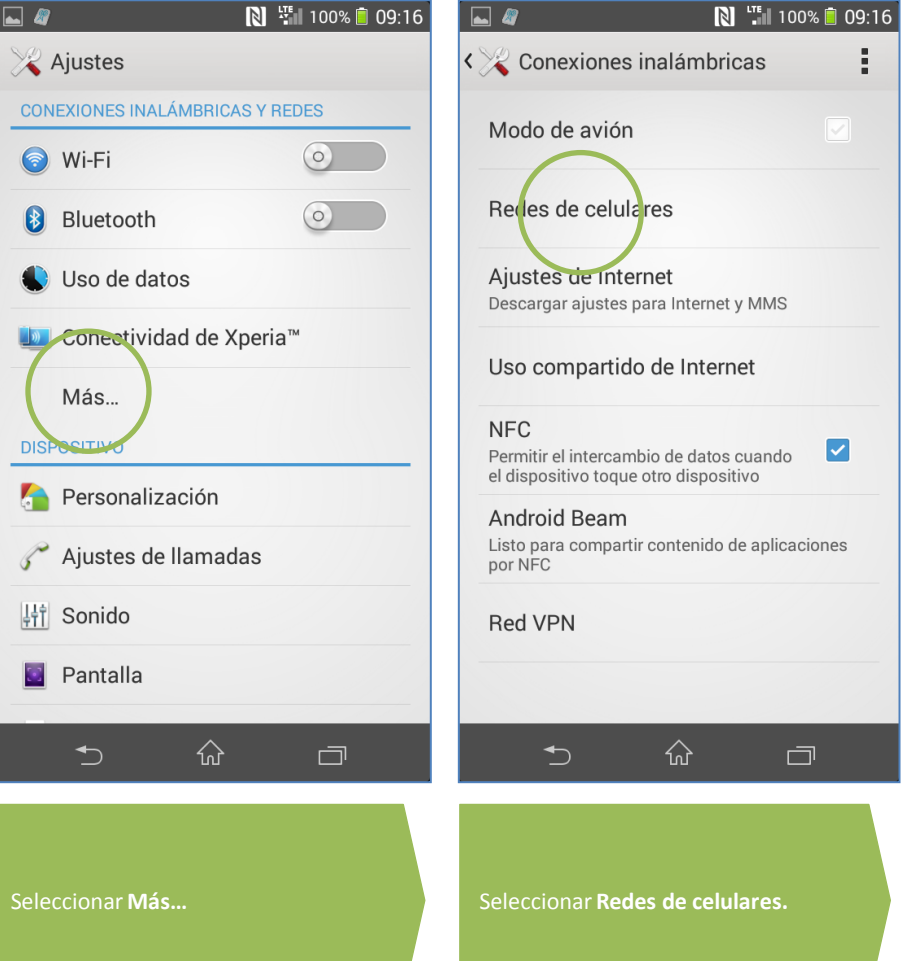

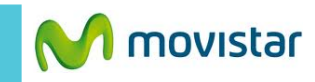

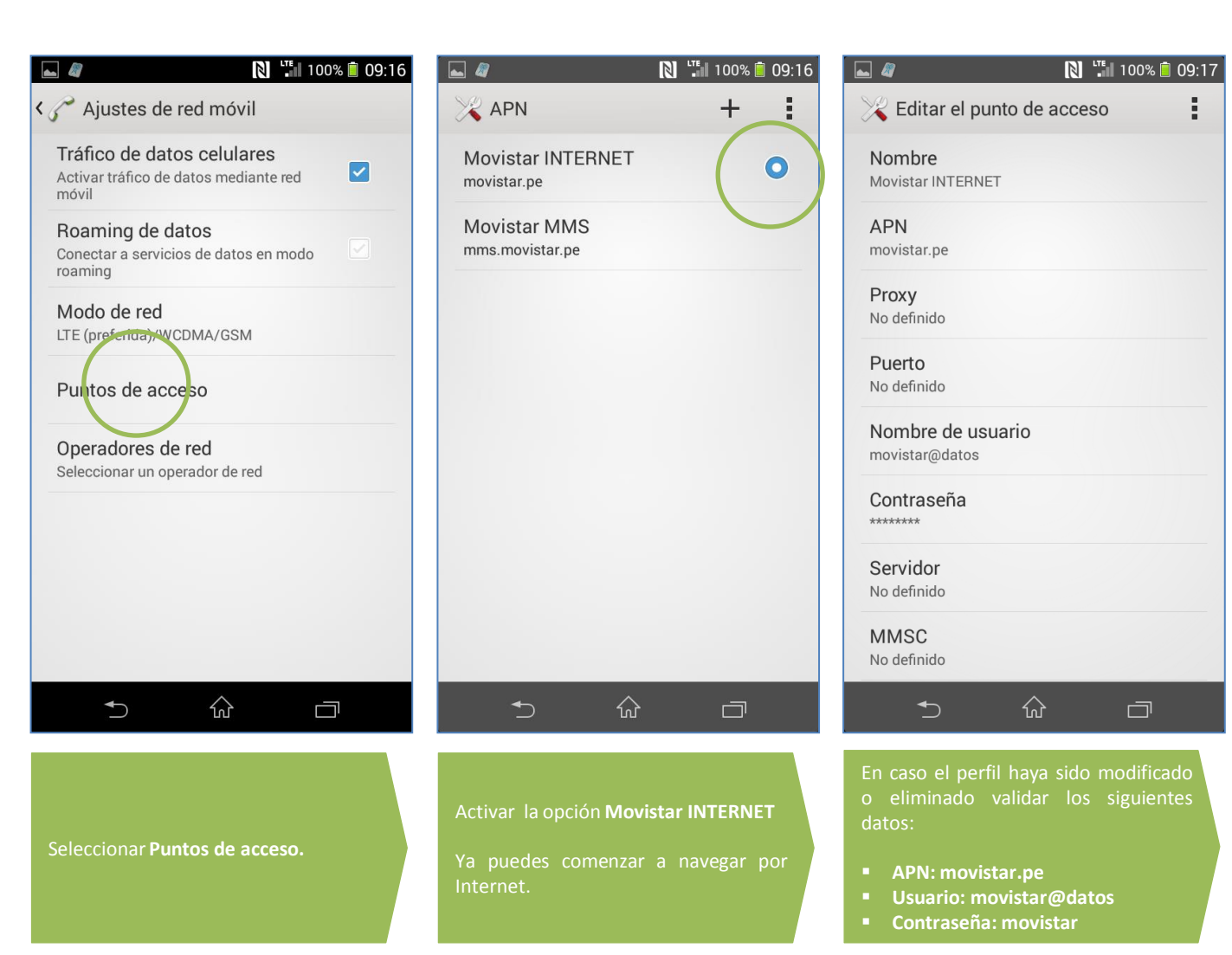

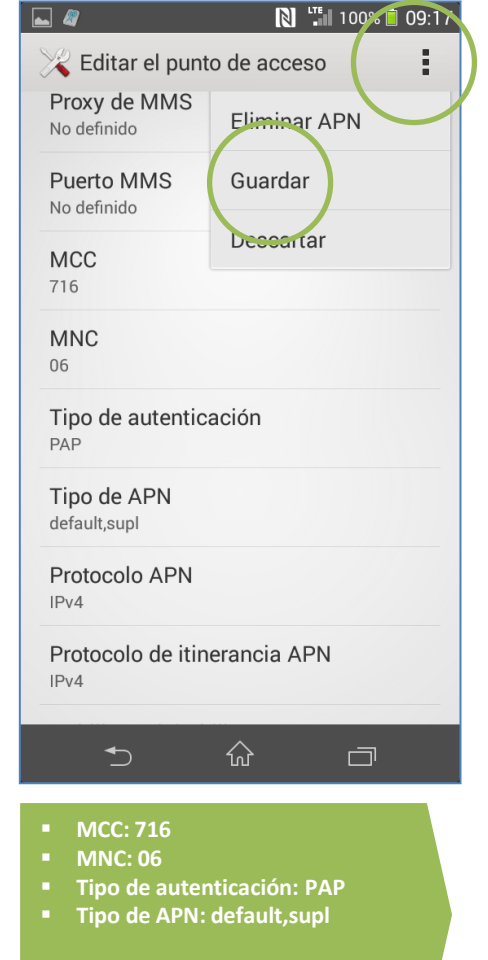

opciones y seleccionar Guardar.

Revisa otras configuraciones en http://catalogo.movistar.com.pe/soporte/sony